# **Proxmox Backup**

Ce tuto permet l'activation du monitoring des backups Proxmox sur votre Esia.

## Créer un utilisateur

Dans un premier temps rendez-vous sur votre interface web pour créer un utilisateur qui aura uniquement les droits en lecture.

- 1. Rendez-vous sur la page "Contrôle d'accès" (vous êtes déjà sur la partie utilisateur)
- 2. puis sur **"Ajouter**"

| XPROXMOX Backup Se                                 | erver 2.4-7              |                    |                   | <b>A</b> 1               | e support de Proxm | tox Backup Server 2 expire le 2024-07-31 |  | Documentation E Tâches 0 | 👌 root@pam 🗸 |
|----------------------------------------------------|--------------------------|--------------------|-------------------|--------------------------|--------------------|------------------------------------------|--|--------------------------|--------------|
| 🚯 Tableau de bord 📃 🙎                              | Contrôle d'accès         |                    |                   |                          |                    |                                          |  |                          | 0            |
| □ Notes                                            | Gestion des utilisateurs | a, Authentificatio | on à deux facteur | rs 음 Jeton d'API         | Permissions        | Royaumes                                 |  |                          |              |
| 📽 Configuration                                    | Ajouter Éditer Supprim   | er Modifier le i   | mot de passe      | Afficher les permissions |                    |                                          |  |                          |              |
| A Contrôle d'accès                                 | Nom d'utilisateur        | Royaume J          | Activé D          | Date d' Nom              | Co                 | mmentaire                                |  |                          |              |
| 🗮 Distantes 🔶                                      | root                     | pam                | Oui ja            | amais                    | Suj                | peruser                                  |  |                          |              |
| Contrôle de trafic                                 |                          |                    |                   |                          |                    |                                          |  |                          |              |
| Certificats                                        |                          |                    |                   |                          |                    |                                          |  |                          |              |
| Abonnement                                         |                          |                    |                   |                          |                    |                                          |  |                          |              |
|                                                    |                          |                    |                   |                          |                    |                                          |  |                          |              |
| >_ Shell                                           |                          |                    |                   |                          |                    |                                          |  |                          |              |
| Stockage et disques                                |                          |                    |                   |                          |                    |                                          |  |                          |              |
| Tape Backup                                        |                          |                    |                   |                          |                    |                                          |  |                          |              |
| Entrepôt de données                                |                          |                    |                   |                          |                    |                                          |  |                          |              |
| store1                                             |                          |                    |                   |                          |                    |                                          |  |                          |              |
| <ul> <li>Ajouter un entrepot de donnees</li> </ul> |                          |                    |                   |                          |                    |                                          |  |                          |              |
|                                                    |                          |                    |                   |                          |                    |                                          |  |                          |              |
|                                                    |                          |                    |                   |                          |                    |                                          |  |                          |              |
|                                                    |                          |                    |                   |                          |                    |                                          |  |                          |              |
|                                                    |                          |                    |                   |                          |                    |                                          |  |                          |              |
|                                                    |                          |                    |                   |                          |                    |                                          |  |                          |              |
|                                                    |                          |                    |                   |                          |                    |                                          |  |                          |              |
|                                                    |                          |                    |                   |                          |                    |                                          |  |                          |              |
|                                                    |                          |                    |                   |                          |                    |                                          |  |                          |              |
|                                                    |                          |                    |                   |                          |                    |                                          |  |                          |              |
|                                                    |                          |                    |                   |                          |                    |                                          |  |                          |              |
|                                                    |                          |                    |                   |                          |                    |                                          |  |                          |              |
|                                                    |                          |                    |                   |                          |                    |                                          |  |                          |              |

- Donnez un nom d'utilisateur et un mot de passe.
- Laissez par défaut le royaume.

| Ajouter: Utilisateur       |                            |           | $\otimes$ |
|----------------------------|----------------------------|-----------|-----------|
| Nom d'utilisateur:         | esia                       | Prénom:   |           |
| Royaume:                   | Proxmox Backup auther \vee | Nom:      |           |
| Mot de passe:              | ••••                       | Courriel: |           |
| Confirmer le mot de passe: | •••••                      |           |           |
| Date d'expiration:         | jamais 👘                   |           |           |
| Activé:                    |                            |           |           |
| Commentaire:               |                            |           |           |
| Aide                       |                            |           | Ajouter   |

### Créer le jeton

- 1. Cliquez sur Jeton d'API
- 2. puis sur **ajouter**

|                                | ver 2.4-7                |                          |             | A            | Le support de Proxmo | ox Backup Server 2 expire le 2024-07-31 |  | Documentation 🚍 Tâches 0 🛓 rocte | @pam 🗸 |
|--------------------------------|--------------------------|--------------------------|-------------|--------------|----------------------|-----------------------------------------|--|----------------------------------|--------|
| 🙆 Tableau de bord              | Contrôle d'accès         |                          |             |              |                      |                                         |  |                                  | ?      |
| 🛛 Notes                        | Gestion des utilisateurs | a, Authentification à de | ux facteurs | A Jeton d'AP | Permissions          | Royaumes                                |  |                                  |        |
| 0° Configuration               | Aiouter Éditer Supprin   | ner Afficher les nermis  | sions       |              |                      |                                         |  |                                  |        |
| 🧠 Contrôle d'accès             | Litilization (           | Nam du inten 🔿           | A =#1       | Data di      | Commentation         |                                         |  |                                  |        |
| Distantes                      | Ouisateur                | Nom du jeton             | Acuve       | Date d       | Commentaire          |                                         |  |                                  |        |
| L Contrôle de trafic           |                          | Inclusion and Inclusion  | -           | -            |                      |                                         |  |                                  |        |
| Certificats                    | rendiper                 | mannen                   | 100         | -            | -                    |                                         |  |                                  |        |
| Abonnement                     |                          |                          |             |              |                      |                                         |  |                                  |        |
| 🗲 Administration 👻             |                          |                          |             |              |                      |                                         |  |                                  |        |
| >_ Shell                       |                          |                          |             |              |                      |                                         |  |                                  |        |
| Stockage et disques            |                          |                          |             |              |                      |                                         |  |                                  |        |
| Tape Backup                    |                          |                          |             |              |                      |                                         |  |                                  |        |
| Entrepôt de données            |                          |                          |             |              |                      |                                         |  |                                  |        |
| store1                         |                          |                          |             |              |                      |                                         |  |                                  |        |
| Alouter un entrepôt de données |                          |                          |             |              |                      |                                         |  |                                  |        |
| • ,                            |                          |                          |             |              |                      |                                         |  |                                  |        |
|                                |                          |                          |             |              |                      |                                         |  |                                  |        |
|                                |                          |                          |             |              |                      |                                         |  |                                  |        |
|                                |                          |                          |             |              |                      |                                         |  |                                  |        |
|                                |                          |                          |             |              |                      |                                         |  |                                  |        |
|                                |                          |                          |             |              |                      |                                         |  |                                  |        |
|                                |                          |                          |             |              |                      |                                         |  |                                  |        |
|                                |                          |                          |             |              |                      |                                         |  |                                  |        |
|                                |                          |                          |             |              |                      |                                         |  |                                  |        |
|                                |                          |                          |             |              |                      |                                         |  |                                  |        |
|                                |                          |                          |             |              |                      |                                         |  |                                  |        |
|                                |                          |                          |             |              |                      |                                         |  |                                  |        |
|                                |                          |                          |             |              |                      |                                         |  |                                  |        |
|                                |                          |                          |             |              |                      |                                         |  |                                  |        |

- Sélectionnez l'utilisateur que vous avez crée au préalable.
- Donnez un nom à votre **jeton**

2025/05/08 09:02

| Ajouter: Jeton d'AP           | Ч                       |                               | $\otimes$ |
|-------------------------------|-------------------------|-------------------------------|-----------|
| Utilisateur:<br>Nom du jeton: | esia@pbs ~<br>esia-view | Date d'expiration:<br>Activé: | jamais    |
| Commentaire:                  |                         |                               |           |
| Aide                          |                         |                               | Ajouter   |

Le token est crée ainsi que son identifiant.

▲ Sauvegardez le token il ne pourra pas être récupéré à partir de proxmox ▲

| Identifiant du jeton: esia@pbs!esia-view                                                     |     |  |  |  |  |  |
|----------------------------------------------------------------------------------------------|-----|--|--|--|--|--|
| Secret: f9fef43f-42f7-4b69-a55a-eadb278390d2                                                 |     |  |  |  |  |  |
| Veuillez enregistrer le code du jeton d'API, vous ne pourrez plus jamais le visualiser après |     |  |  |  |  |  |
| Copier la valeur secr                                                                        | ête |  |  |  |  |  |

### **Donner les permissions**

Après avoir crée l'utilisateur et le jeton, il faut désormais donner les droits à ceux-ci

- 1. Cliquez sur Permissions
- 2. puis Ajouter

| XPROXMOX Backup Se                                 | rver 2.4-7                                                | A Le support                                                                                                    | de Proxmox Backup Server 2 expl | re le 2024-07-31 🖓 | Documentation 🔚 Tâches 0 🛔 root@pam 🗸 |
|----------------------------------------------------|-----------------------------------------------------------|----------------------------------------------------------------------------------------------------|---------------------------------|--------------------|---------------------------------------|
| 🚯 Tableau de bord                                  | Contrôle d'accès                                          |                                                                                                    |                                 | )                  | 0                                     |
| 🔉 Notes                                            | Gestion des utilisateurs 4. Authentification à deux facte | urs 🔗 Jeton d'API 📑 Per                                                                                                    | missions Royaumes               |                    |                                       |
| of Configuration                                   |                                                           |                                                                                                    |                                 |                    |                                       |
| Contrôle d'accès                                   | Ajouer                                                    |                                                                                                    |                                 |                    |                                       |
| 🗮 Distantes                                        | Chemin d'acces                                            | Utilisateur, groupe, jeton d'API                                                                                                    | Role                            | Propager           |                                       |
| Contrôle de trafic                                 |                                                           | and an other states of the second states of the second states of the sec | 1000                            |                    |                                       |
| Certificats                                        | (BRANK WINK)                                              | configuration in the second second                                                                                                    | Casalination                    | 54 C               |                                       |
| Abonnement                                         |                                                           |                                                                                                    |                                 |                    |                                       |
| Administration                                     |                                                           |                                                                                                    |                                 |                    |                                       |
| > Shell                                            |                                                           |                                                                                                    |                                 |                    |                                       |
| Stockage et disgues                                |                                                           |                                                                                                    |                                 |                    |                                       |
| a Tane Backun                                      |                                                           |                                                                                                    |                                 |                    |                                       |
| Entrenôt de données                                |                                                           |                                                                                                    |                                 |                    |                                       |
|                                                    |                                                           |                                                                                                    |                                 |                    |                                       |
| S PROIET                                           |                                                           |                                                                                                    |                                 |                    |                                       |
| <ul> <li>Ajouter un entrepot de donnees</li> </ul> |                                                           |                                                                                                    |                                 |                    |                                       |
|                                                    |                                                           |                                                                                                    |                                 |                    |                                       |
|                                                    |                                                           |                                                                                                    |                                 |                    |                                       |
|                                                    |                                                           |                                                                                                    |                                 |                    |                                       |
|                                                    |                                                           |                                                                                                    |                                 |                    |                                       |
|                                                    |                                                           |                                                                                                    |                                 |                    |                                       |
|                                                    |                                                           |                                                                                                    |                                 |                    |                                       |
|                                                    |                                                           |                                                                                                    |                                 |                    |                                       |
|                                                    |                                                           |                                                                                                    |                                 |                    |                                       |
|                                                    |                                                           |                                                                                                    |                                 |                    |                                       |
|                                                    |                                                           |                                                                                                    |                                 |                    |                                       |
|                                                    |                                                           |                                                                                                    |                                 |                    |                                       |

#### Permissions de l'utilisateur

| Ajouter $\sim$               | Supprimer                  |  |  |  |
|------------------------------|----------------------------|--|--|--|
| Permissions de l'utilisateur |                            |  |  |  |
| Permis                       | Permissions du jeton d'API |  |  |  |

- Sélectionnez le dossier des backup
- Sélectionnez l'utilisateur
- Donnez lui droit "DatastoreAudit"

| Ajouter: Permiss | Ajouter: Permissions de l'utilisateur |         |  |  |  |
|------------------|---------------------------------------|---------|--|--|--|
| Chemin d'accès:  | /datastore/store1                     | ~       |  |  |  |
| Utilisateur:     | esia@pbs                              | ~       |  |  |  |
| Rôle:            | DatastoreAudit                        | ~       |  |  |  |
| Propager:        |                                       |         |  |  |  |
| Aide             |                                       | Ajouter |  |  |  |

### Permissions du jeton d'API

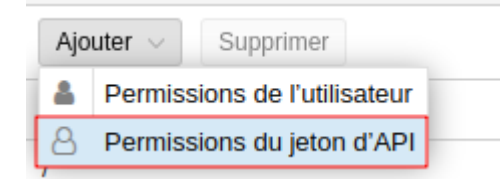

- Sélectionnez le dossier des backup
- Sélectionnez le jeton
- Donnez lui droit "DatastoreAudit"

| Ajouter: Permiss | sions du jeton d'API | $\otimes$ |
|------------------|----------------------|-----------|
| Chemin d'accès:  | /datastore/store1    | ~         |
| Jeton d'API:     | esia@pbs!esia-view   | ~         |
| Rôle:            | DatastoreAudit       | ~         |
| Propager:        |                      |           |
| Aide             |                      | Ajouter   |

### **Liaison ESIA**

• Ajoutez le nœud ainsi que ses paramètres

| ODIFICATION DU NOEUD  |                    |                |                         |        |          | l        |
|-----------------------|--------------------|----------------|-------------------------|--------|----------|----------|
| proxmox-backup 🔘      |                    |                |                         |        |          |          |
| MODIFICATION DU NOEUD | PARAMÈTRES AVANCÉS | SERVICES ALER  | TES PATTERN DE SERVICES |        |          |          |
|                       |                    |                |                         |        |          |          |
| INFORMATIONS GÉNÉR    | RALES              |                |                         |        |          |          |
| Nom du noeud          |                    | Type de noeud  |                         |        | G Croupe |          |
| proxmox-backup        |                    | Backup serve   | er                      | ~      | Backup 🗙 | ~        |
| Adresse IP            |                    | Connecté derri | ère la Unity:           |        |          |          |
| 10110-0100            |                    | none           |                         | $\sim$ |          |          |
| Description           |                    |                |                         |        |          |          |
|                       |                    |                |                         |        |          |          |
|                       |                    |                |                         |        |          | 1        |
| INFORMATIONS SNMP     |                    |                |                         |        |          |          |
| Version SNMP          |                    |                |                         |        |          |          |
| none                  |                    | ~              |                         |        |          |          |
|                       |                    |                |                         |        |          |          |
|                       |                    |                |                         |        |          | Modifier |
|                       |                    |                |                         |        |          |          |
|                       |                    |                |                         |        |          |          |
|                       |                    |                |                         |        |          |          |

• Sélectionnez le driver proxmox - api

#### Last update: 2025/04/14 08:55

| AJOUTER UN NOEUD        |                               |         |             | × |
|-------------------------|-------------------------------|---------|-------------|---|
|                         |                               |         |             |   |
| CONFIGURATION DU DRIVER |                               |         |             |   |
| Driver                  | Durée de rétention (En jours) |         |             |   |
| Select an Option        | 15                            |         |             |   |
|                         |                               |         |             |   |
| bareos - api            |                               |         |             |   |
| veeam - db              |                               |         |             |   |
| eurobackup - api        |                               | Annuler | Test Sauver |   |
| appassure - snmp        |                               |         |             |   |
| proxmox - api           |                               |         |             |   |
| veeanses - api          |                               |         |             |   |
|                         |                               |         |             |   |
|                         |                               |         |             |   |
|                         |                               |         |             |   |
|                         |                               |         |             |   |
|                         |                               |         |             |   |

• Remplissez le formulaire avec les données correspondantes

| MODIFICATION DU NOEUD   |                               | (                   |
|-------------------------|-------------------------------|---------------------|
|                         |                               |                     |
| CONFIGURATION DU DRIVER |                               |                     |
| Driver                  | Durée de rétention (En jours) |                     |
| proxmox - api           | * 15                          |                     |
| Url                     | Nom du token                  |                     |
| 100pt /1011.0110.0007   | esia-view                     |                     |
| Utilisateur             | Valeur du token               |                     |
| esia@pbs                |                               |                     |
|                         |                               |                     |
|                         |                               | Annuler Test Sauver |
|                         |                               |                     |
|                         |                               |                     |
|                         |                               |                     |
|                         |                               |                     |
|                         |                               |                     |
|                         |                               |                     |
|                         |                               |                     |

From: https://wiki.esia-sa.com/ - **Esia Wiki** 

Permanent link: https://wiki.esia-sa.com/advanced/proxmox\_backup

Last update: 2025/04/14 08:55

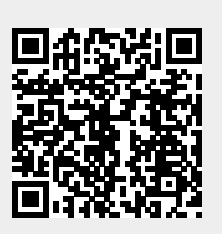